# **Operating Instructions**

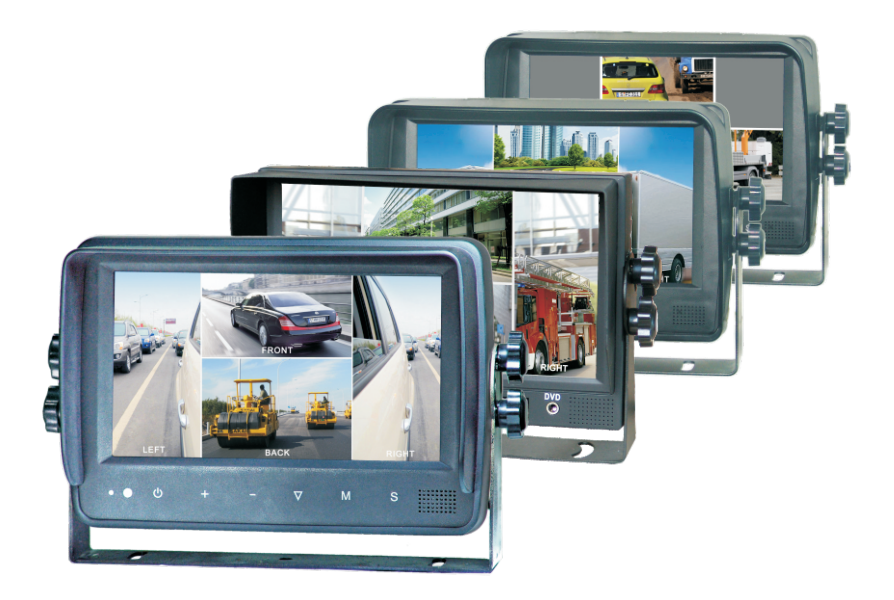

### 7" COLOR LCD QUAD MONITOR WITH TOUCH-SCREEN

Please read this manual thoroughly before operating the unit, and keep it for future reference.

V1.4

# Contents

| 1. Precautions                      | 1  |
|-------------------------------------|----|
| 2. Products ·····                   | 3  |
| 3. Monitor Installation             | 5  |
| 4. Connections                      | 6  |
| 5. Monitor Operations               | 7  |
| 6. Remote Operations                | 8  |
| 7. Menu and Touch-Screen Operations | 10 |
| 8. Specifications                   | 16 |
| 9. Troubleshooting                  | 17 |

### 1. Precautions

#### Storage and Keeping

- 1. Do not expose the monitor to excessive heat or cold. The storage temperature of this device is -30~+80%, and the operating temperature is -20~+70%. The humidity is Rh90%.
- Never use this device where it is damp, such as close to wash basin, kitchen, swimming pool and the like (except for monitor designed to be weatherproof).
- 3. Never use this device in a dusty or smoky condition.
- 4. Avoid dropping or striking this device.
- 5. Avoid using this device in enclosed spaces, areas with excessive vibration or subject to severe impacts.
- 6. Never puncture, scratch or use abrasive cleaning materials on this device.
- 7. Do not place cables where they may be pinched or stepped on.
- Leave at least a 2" space between the monitor and walls, cabinets or other objects to allow adequate air circulation around the unit.

#### Operating Precautions

1. The device may be powered by a 12 or 24 volt automotive battery or vehicle electrical system 2. Make sure all cables are connected properly. Observe polarity. Improper cable connections may damage the monitor. Remove the power cable connections when you do not intend to use the unit.

### ⚠ Warning!

- 1. High voltage is inside. The enclosure shall not be opened unless by professionals.
- 2. Do not watch the video while driving unless you are backing up the vehicle.

### ▲ Special Notice

Occasionally, a few highlights or dark spots may occur on the LCD screen. This is a very common phenomenon in active matrix display technology, and doesn't necessarily indicate any defects or faults. Never try to repair this device by yourself. In case of any problems, please turn off the display at once and notify our company or authorized dealer. The monitor is a complex device. Any disassembly or modification may lead to damage and void the warrantee.

#### Maintenance

- 1. Remove all the cable connections from the monitor before cleaning the unit.
- Use a mild household detergent and clean the unit with a slightly damp,soft cloth. Never use strong solvents such as thinner or benzine, as they might damage the finish of the device.

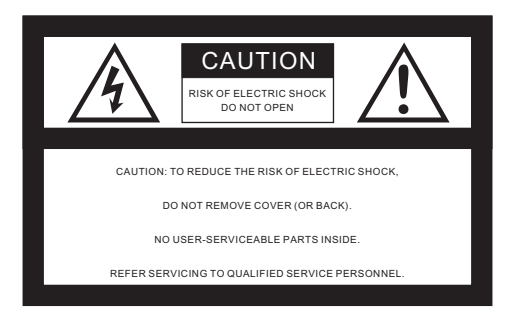

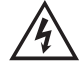

This symbol is intended to alert the user to the presence of uninsulated "dangerous voltage" within the product's enclosure that may be of sufficient magnitude to constitute risk of electric shock to persons.

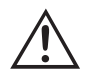

This symbol is intended to alert the user to the presence of important operating and maintenance (servicing) instructions in the literature accompanying the appliance.

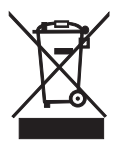

This symbol is intended to alert the user not to waste electrical and electronic equipment.

#### CAUTION

You are cautioned that any changes or modifications not expressly approved in this manual could void your warrantee and neccessitate expensive repairs.

#### Declaration of conformity

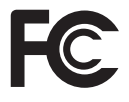

This device complies with Part 15 of the FCC Rules. Operation is subject to the following two conditions: (1) This device may not cause harmful interference.

(2) This device must accept any interference received, including interference that may cause undesired operation.

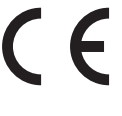

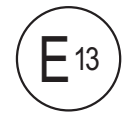

### 2. Products

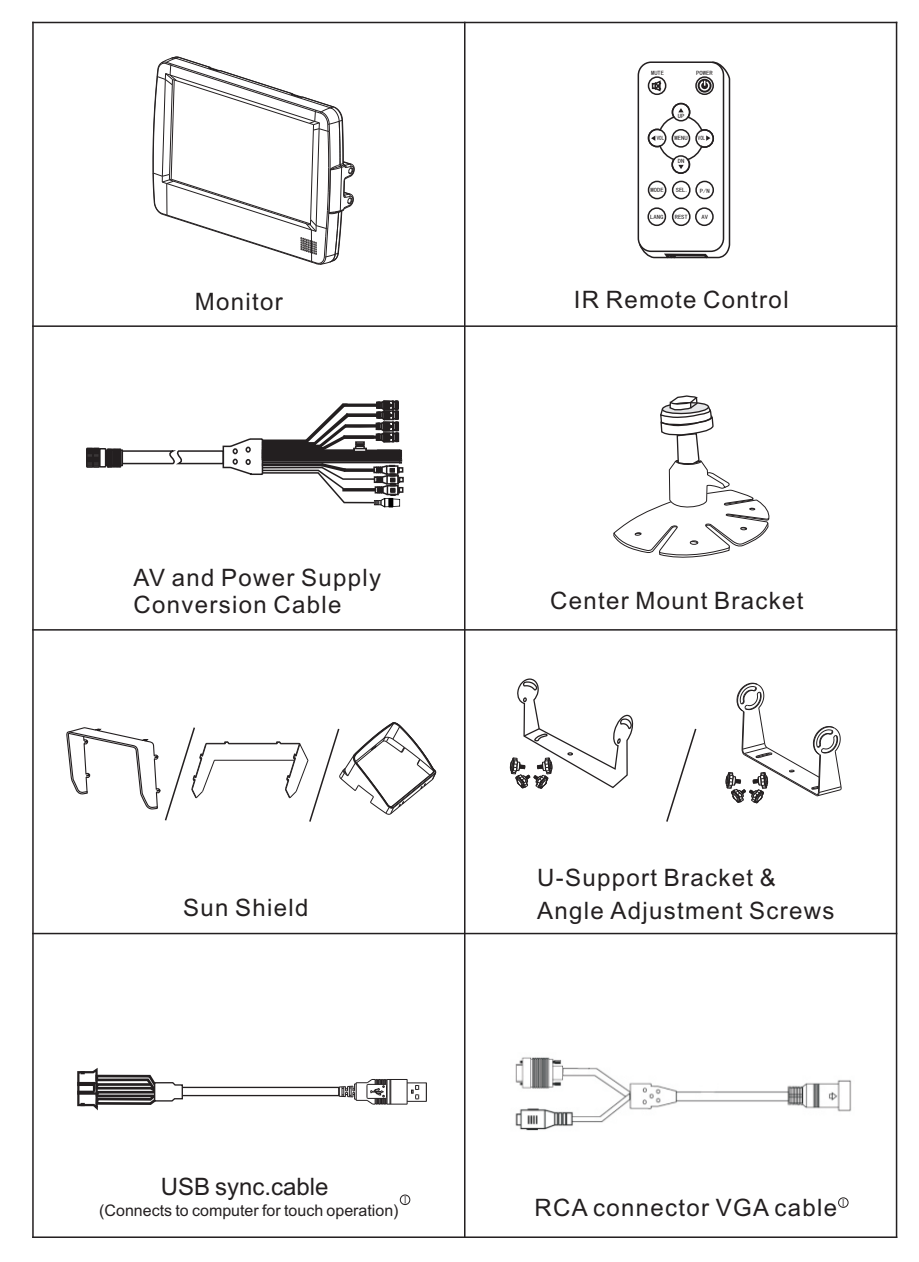

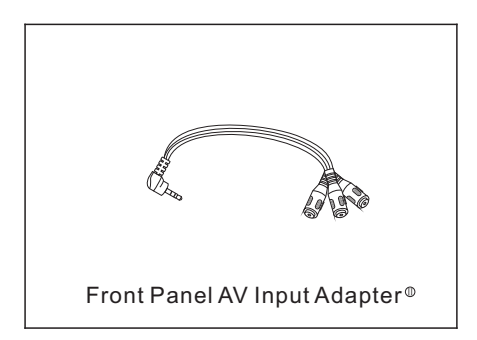

- Only for the monitor with VGA input.
  Only for the monitor with AV input.

### 3. Monitor installation

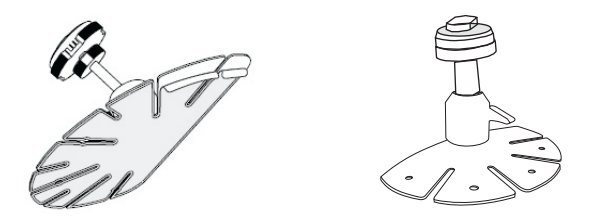

Center Mount Bracket

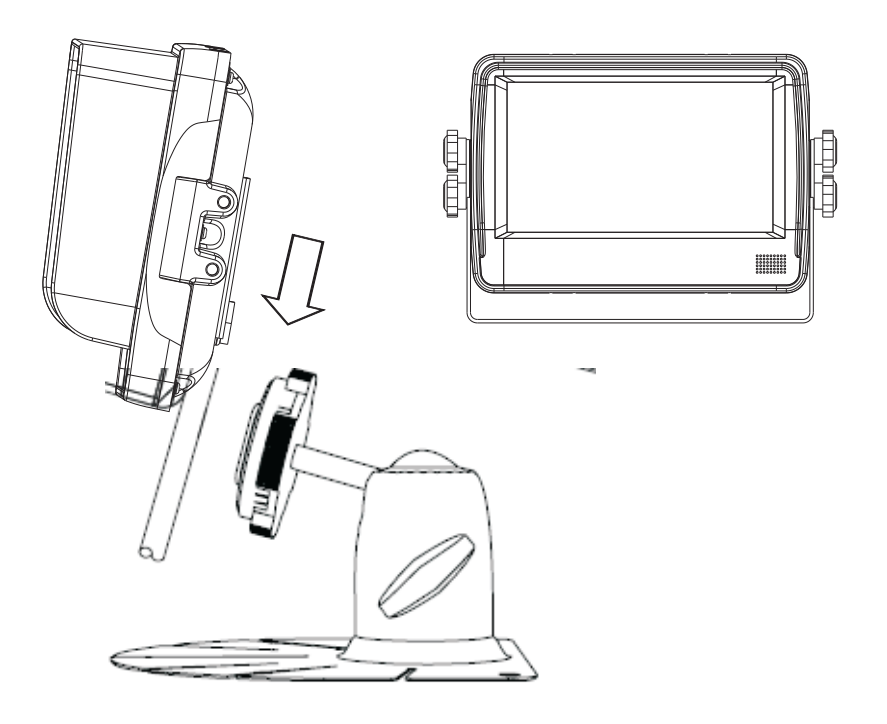

### 4. Connections

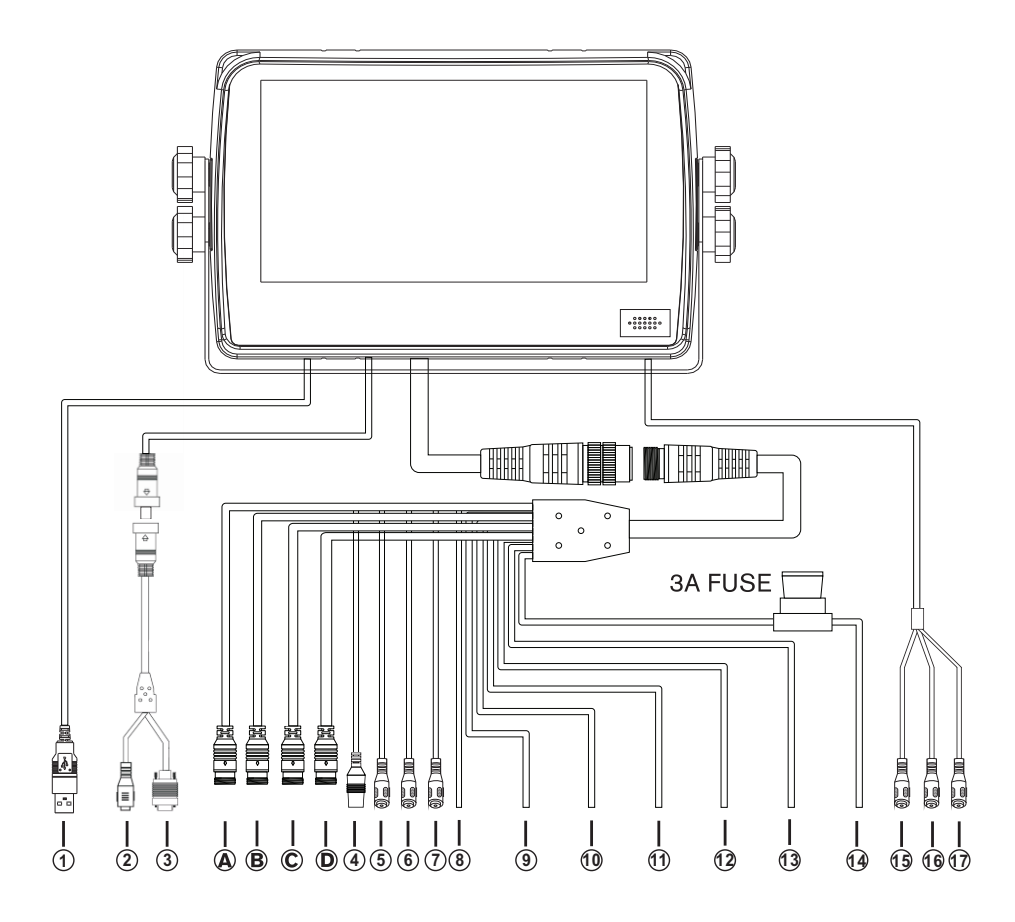

A Camera 4

1 USB sync.cable<sup>®</sup>

④ AUX audio input⑦ White: Audio output

1 Green: Trigger 3

13 Black: Ground

(white RCA)

16 DVD audio input<sup>®</sup>

B Camera 3

#### Camera 2

- ② VGA audio input<sup>®</sup>
- (5) Green: Rec. V. output
- (8) White: Trigger 1
- Brown: Trigger 4
- 1 Red: Power
- $\bigcirc$  Null<sup>®</sup>
  - (red RCA)

#### D Camera 1

- ③ VGA signal input<sup>⊕</sup>
- Yellow: Live V. output
- Ilue: Trigger 2
- Yellow: Split trigger
- (b) DVD video input<sup>®</sup> (yellow RCA)

- Only for the monitor with VGA input.
- Only for the monitor with AV input.

### 5. Monitor Operations

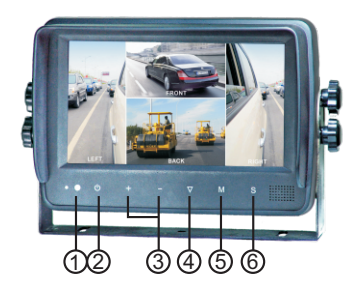

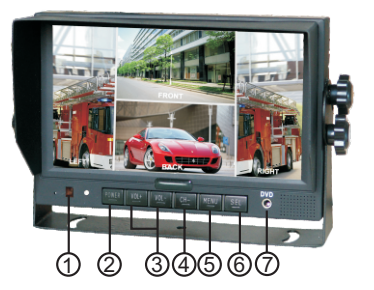

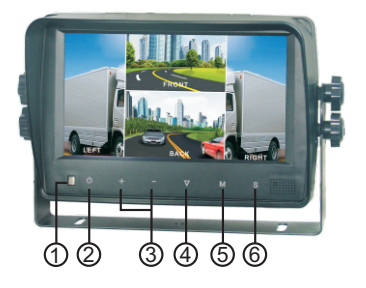

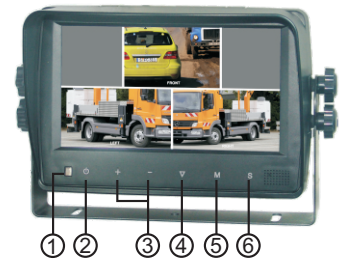

- ① Remote signal receiver window
- ② Power off/on button
- ③ To increase / decrease the volume and switch between values of each sub-menu
- Menu selection and display mode (single, dual, triple, quad-view,
   PIP image) selection
- ⑤ Menu control button
- Iump key selector. Fast jump to the display mode specified by SYSTEM SETUP JUMP KEY  $^{\circ}$
- ⑦ DVD A/V input (Not applicable to touch-button monitor)

 $<sup>^{\</sup>odot}$  For the monitor with VGA input, Fast jump to the display mode specified by SYSTEM SETUP - JUMP KEY, VGA mode and camera mode.

### 6. Remote Operations

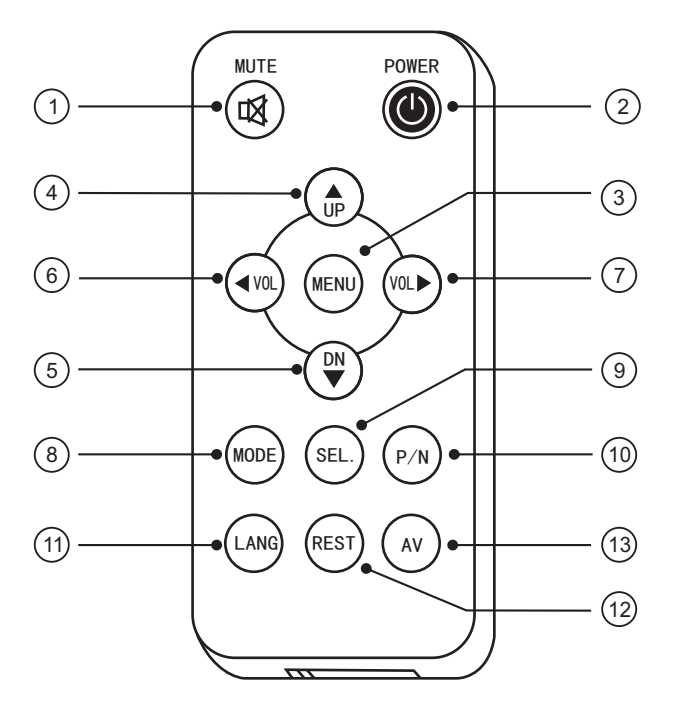

### WARNING

1. Please align the remote control with the remote signal receiver window to operate. 2. Never disassemble the remote control or allow it to drop, or get wet.

- ① MUTE To mute / unmute the volume
- POWER Power off/on button
- ③ MENU Menu control button
- ④ UP Menu selection up
- (5) DN Menu selection and display mode (single, dual, triple, quad-view, PIP image) selection
- OVOL-To decrease the volume and switch between values of each sub-menu
- 7 VOL+

To increase the volume and switch between values of each sub-menu

- 8 MODE Menu selection and display mode (single, dual, triple, quad-view, PIP image) selection
- (9) SEL. Jump key selector. Fast jump to the display mode specified by SYSTEM SETUP - JUMP KEY<sup>®</sup>
- P/N PAL/NTSC TV system selector
- 1 LANG Language selection
- 12 REST To restore factory settings
- AV To go to / leave DVD channel<sup>®</sup>
  - For the monitor with VGA input, Fast jump to the display mode specified by SYSTEM SETUP - JUMP KEY, VGA mode and camera mode.
  - Only for the monitor with AV input.
     For the monitor without AV input, the AV button works as JUMP KEY.

### 7. Menu and Touch-Screen Operations

### 7.1 OSD Setting

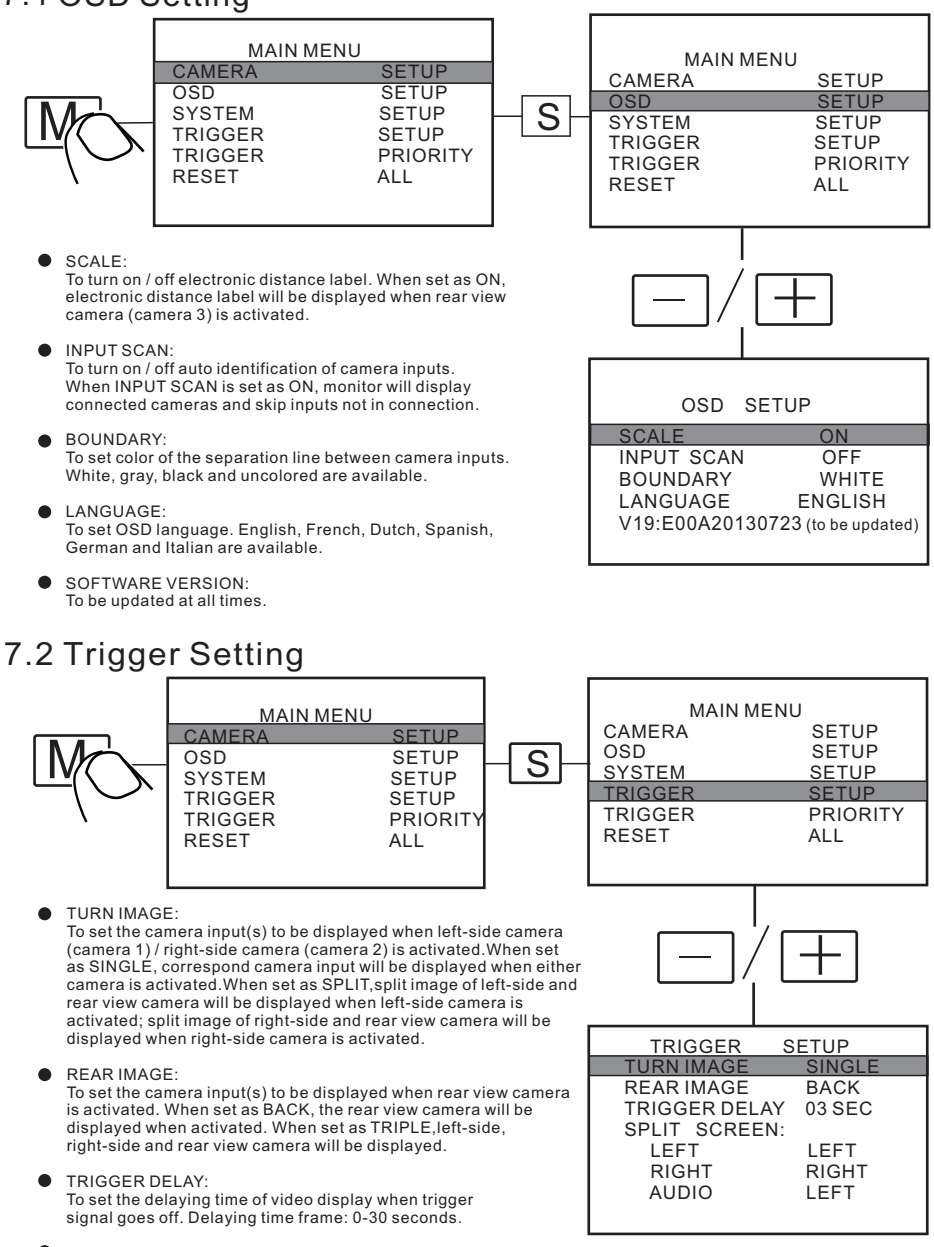

SPLIT SCREEN:

To set the camera input(s) to be displayed when "split"trigger wire is activated. LEFT / RIGHT is to set the camera input to be displayed on the left / right side of monitor screen. AUDIO is to set the audio output from any of the four cameras.

#### 7.3 Jump Key Setting

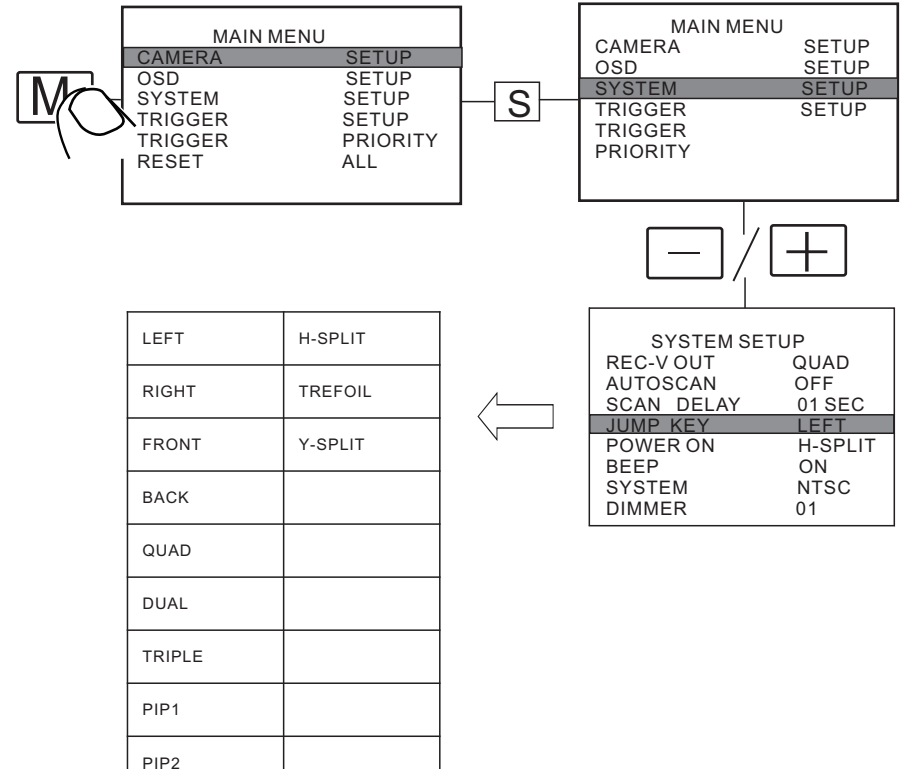

REC-V OUT:

PIP3

To set the camera input(s) to be recorded when connected to DVR via the green RCA wire. Left-side, right-side, front view, rear view camera and quad view image can be selected.

• AUTOSCAN:

To set the auto scanning function. When AUTOSCAN is set as ON, monitor will automatically switch between connected camera inputs and quad image.

- SCAN DELAY: To set the switching time of AUTOSCAN. Switching time frame: 0-60 seconds.
- JUMP KEY:

To set the shortcut display mode from the 13 modes to the left. It can be activated by jump key selector.

POWER ON:

To set the default display model from the 13 modes to the left or STANDBY mode.

- BEEP: To turn on / off the warning tone. Default setting is ON and there will be a beeping sound when menu is being operated.
- SYSTEM: To set TV system: PAL / NTSC.
- DIMMER:

To set backlighting brightness level of screen. Five levels and AUTO option are available; the higher the level, the brighter. When set as AUTO, backlighting automatically adjusts in accordance with the outer brightness.

#### 7.4 Touch-Screen Operations

7.4.1 Switch to full screen by touching any channel in multi-viewing mode

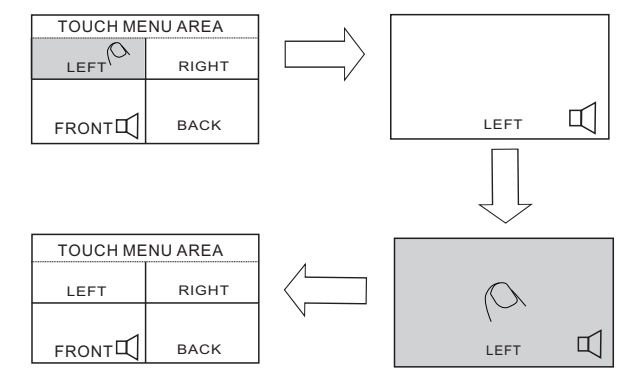

7.4.2 Buttons function of touch menu (not available in DVD/VGA/aux channel or when auto scan is on)

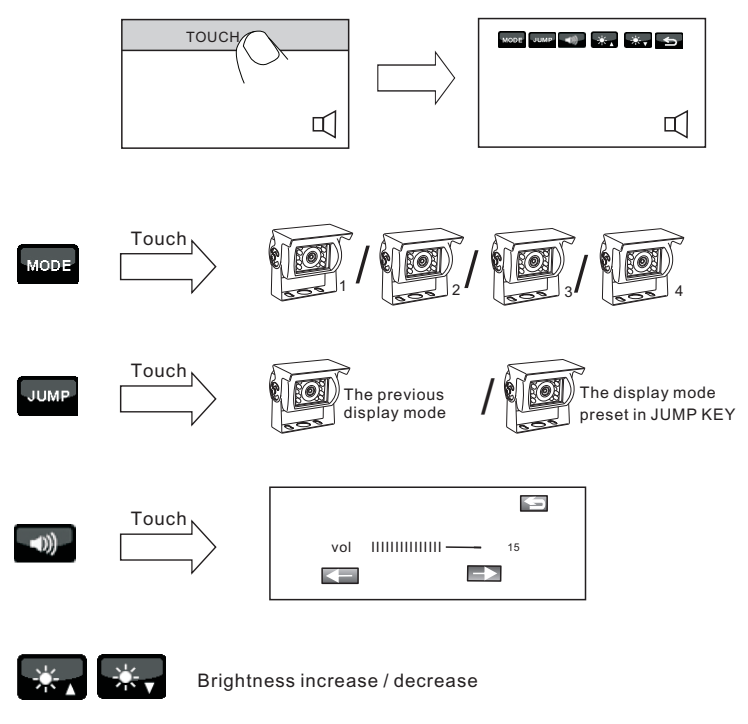

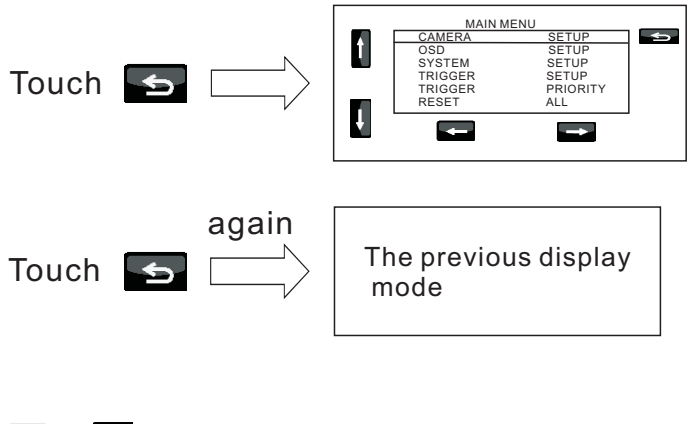

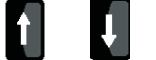

Menu selection up/down

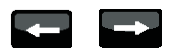

Switches between values of each sub-menu

# 7.4.3 Exchange picture locations of any two cameras displayed in multi-viewing mode

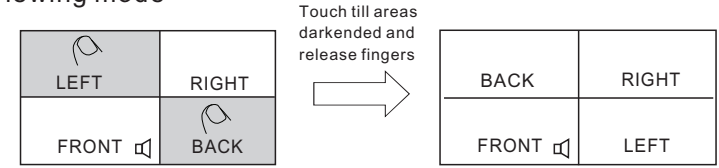

7.4.4 Exchange picture locations of two cameras in dual / triple-viewing mode (1 displayed, 1 hidden)

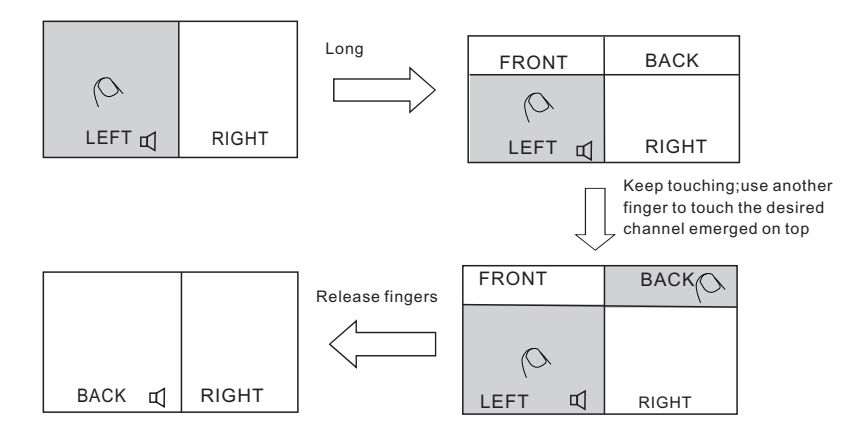

#### 7.4.5 Switch to the next display mode

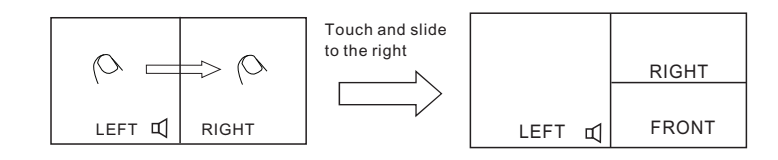

#### 7.4.6 Switch to the previous display mode

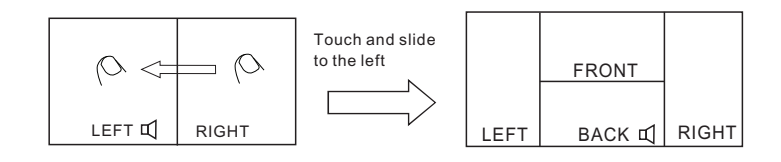

#### 7.4.7 Decrease the volume

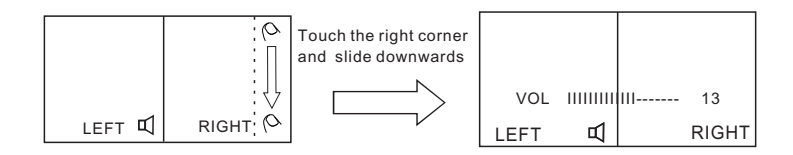

#### 7.4.8 Increase the volume

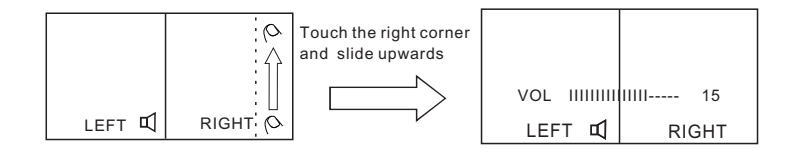

## 8. Specifications

| Dimension              | 7"                                                                                                    |
|------------------------|----------------------------------------------------------------------------------------------------|
| TV System              | NTSC/PAL                                                                                                    |
| Resolution             | 800 (W) × 3 (RGB) × 480 (H)                                                                                                    |
| Brightness             | 400cd/m²                                                                                                    |
| Contrast               | 500:1                                                                                                    |
| Viewing Angle          | U: 50, D: 70, L: 70, R: 70                                                                                                    |
| Aspect Ratio           | 16:9                                                                                                    |
| Pixel Pitch (mm)       | 0.0642 (W) x 0.1790 (H)                                                                                                    |
| Operating Temperature  | −20 °C ~ +70 °C                                                                                                    |
| Storage Temperature    | −30 °C ~ +80 °C                                                                                                    |
| Power Consumption      | Max. 25W                                                                                                    |
| Power Output to Camera | Max. 4 × 300mA, 12V                                                                                                    |
| Power Supply           | 10V~32V                                                                                                    |
| Video Input            | 4 video inputs for camera - peak value: 1Vp-p, impedance: 75 ohm<br>1 DVD input - peak value: 1Vp-p, impedance: 75 ohm <sup>©</sup>                                                                         |
| Audio Input            | 4 audio inputs for camera - peak value: 1Vp-p, impedance: 4.7K ohm<br>1 AUX audio input - peak value: 1Vp-p, impedance: 4.7K ohm<br>1 DVD audio input - peak value: 1Vp-p, impedance: 4.7K ohm <sup>©</sup> |
| Video Ouput            | 1 REC Video output - peak value: 1Vp-p, impedance: 75 ohm<br>1 LIVE Video output - peak value: 1Vp-p, impedance: 75 ohm                                                                                     |
| Audio Output           | 1 REC audio output - peak value: 1Vp-p, impedance: 4.7K ohm                                                                                                    |

© Only for the monitor with AV input.

# 9. Troubleshooting

The symptoms described below do not necessarily mean a failure within the display. Please check the following items before you initiate request for repair.

| Symptom                                         | Possible Causes/Solutions                                                                                                    |  |
|-------------------------------------------------|----------------------------------------------------------------------------------------------------|--|
| No picture, no sound                            | Improper connection of automobile adapter. Use of un-<br>authorized power supply. Power switch is on OFF position.                                                                    |  |
| No picture                                      | Check whether AV cable is properly connected.                                                                                                    |  |
| No sound                                        | Check whether audio wire is properly connected or the sound volume is turned off or set too low.                                                                                      |  |
| Dark picture                                    | Check whether brightness and contrast are adjusted correctly;<br>Check whether the environmental temperature is too low.                                                              |  |
| No color                                        | Adjust the color settings.                                                                                                    |  |
| Upside down or lateral inverted picture         | Use the remote control horizontal /vertical selection switch to set proper orientation                                                                                                |  |
| No reverse gear activated screen (i.e. Picture) | if the reverse gear is activated but no back-up image is shown<br>on the display, please check whether the reversing trigger is<br>loose (not connected well with the reverse light). |  |

#### WARNING

Monitor systems are strictly intended to be installed as a supplement and not intended for use as substitutes for rear-view mirror devices, or for any other standard motor vehicle equipment required to be installed on vehicles by law. Our products are no substitute for proper defensive driving techniques, observance of traffic laws and motor vehicle safety regulations.

| Serial No: | Stock code: |
|------------|-------------|
|            |             |

# **CAMERA SPECIFICATION**

| Image Device              | 1/3" CMOS PC1089                        |                                             |  |  |
|---------------------------|-----------------------------------------|---------------------------------------------|--|--|
| TV System                 | PAL                                     | NTSC                                        |  |  |
| Effective Pixels          | 728×48                                  | 728×488 pixels                              |  |  |
| Sensing Area              | 4.6228mm×3.6112mm                       |                                             |  |  |
| Scanning System           | 2:1 Interlace                           |                                             |  |  |
| Sync. System              | Internal                                |                                             |  |  |
| Resolution                | 500TV Lines                             |                                             |  |  |
| Horizontal Sync Frequency | 15.625 kHz                              | 15.734 kHz                                  |  |  |
| Vertical Sync Frequency   | 50 Hz                                   | 60 Hz                                       |  |  |
| Video Output              | 1.0Vp-p                                 | 1.0Vp-p, 75Ohm                              |  |  |
| Gamma Consumption         | 0.                                      | 0.45                                        |  |  |
| AGC                       | Αι                                      | Auto                                        |  |  |
| S/N Ratio                 | Better th                               | Better than 48dB                            |  |  |
| White Balance             | Αι                                      | Auto                                        |  |  |
| Electronic Shutter        | Auto:1/60(NTSC)/1/50(P                  | Auto:1/60(NTSC)/1/50(PAL)~1/100,000 Seconds |  |  |
| BLC                       | Auto                                    |                                             |  |  |
| Operation Frequency:      | 2400-2483.5MHZ                          |                                             |  |  |
| Line of Sight Range:      | 120M                                    |                                             |  |  |
| Receiving Sensitivity:    | -78dBm                                  |                                             |  |  |
| Video Codec:              | MPEG4                                   |                                             |  |  |
| RF Band Width:            | 5MHZ                                    |                                             |  |  |
| Frame Rate:               | PAL: 25f/s NTSC: 30f/s                  |                                             |  |  |
| Output Power:             | 17dBm                                   |                                             |  |  |
| Spread SPECTRUM:          | FH                                      | FHSS                                        |  |  |
| Delay:                    | 400ms                                   |                                             |  |  |
| RF Bit Rate:              | 12M                                     | 12Mbps                                      |  |  |
| Storage Temperature       | –40℃ ~ 80℃, RH95%MAX.                   |                                             |  |  |
| Operating Temperature     | <b>−20</b> °C <b>~ 50</b> °C, RH95%MAX. |                                             |  |  |
| Minimum Illumination      | 0 Lux                                   |                                             |  |  |
| Power Supply              | DC12V                                   |                                             |  |  |
| Night vision distance     | 15                                      | 15M                                         |  |  |
| Waterproof rating         | IPe                                     | IP69K                                       |  |  |
| Image mode                | Mirror/Normal image switch              |                                             |  |  |
| Audio                     | Available                               |                                             |  |  |
| Viewing Angle             | 120°                                    |                                             |  |  |